## China Life MPF Member Online Account User Guide Self-employed Person Contribution Debit Note V2(08,

V2(08/2023)(e1)

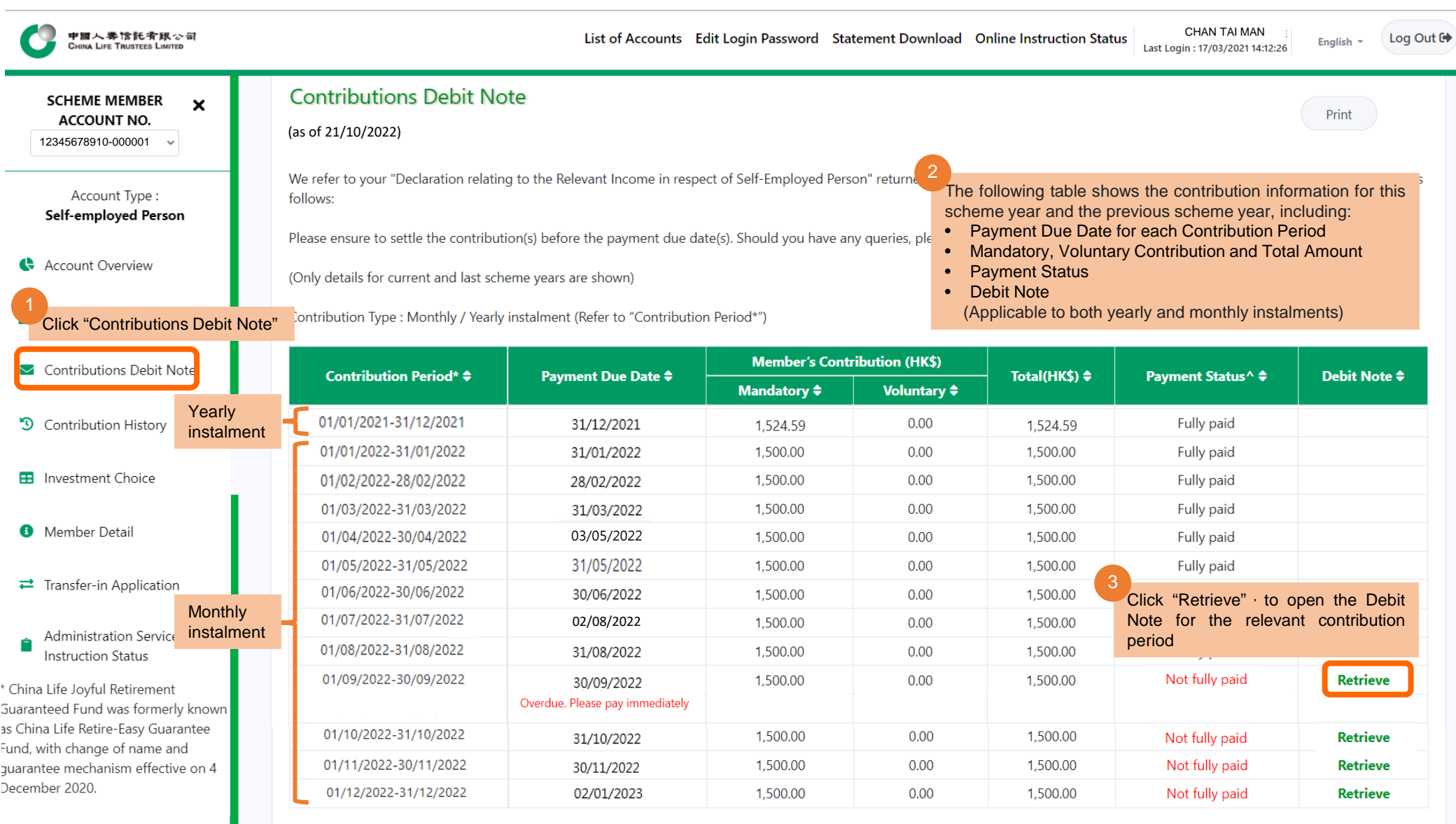

^ Payment status will be updated after fund unit subscription completed

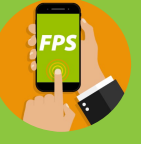

## China Life MPF Member Online Account User Guide Self-employed Person Contribution Debit Note v2(08/2

V2(08/2023)(e2)

You can pay contributions in different ways, including:

- i. Fast Payment System (FPS)
- ii. Online payment or cheque deposit machine of Bank of China (Hong Kong), and other e-payment methods: Please refer to the payment method leaflet or <u>https://www.chinalife.com.hk/products/mpf</u> for more details. (Diversified services → Payment methods)
- iii. Cheque: Please send us a crossed cheque made payable to "CHINA LIFE MPF MASTER TRUST SCHEME", and mark down your name, scheme number, contribution period and contact number at the back of the cheque.

press "Confirm" to submit payment.

Please select the beneficiary bank (014 - Bank of China (Hong Kong) Limited) on the

payment page and input the China Life MPF bank account number (676-0-018888-0),

account holder's name (China Life MPF Master Trust Scheme) and contribution amount.

You may also enter your scheme number and contribution period in "Message to payee", and

- The following demonstrates how to use FPS to make payment
- Before making payment, please check :
  - i. The payment limit pre-set at your bank or e-wallet, please contact the relevant service provider for details.

After payment is made, please take a

screenshot of the payment confirmation page

and send to China Life MPF email address

(mpf@chinalife.com.hk) and specify your

ii. Your bank or e-wallet balance

scheme number in the email.

Open your bank or ewallet mobile app and select the FPS function (User authentication required)

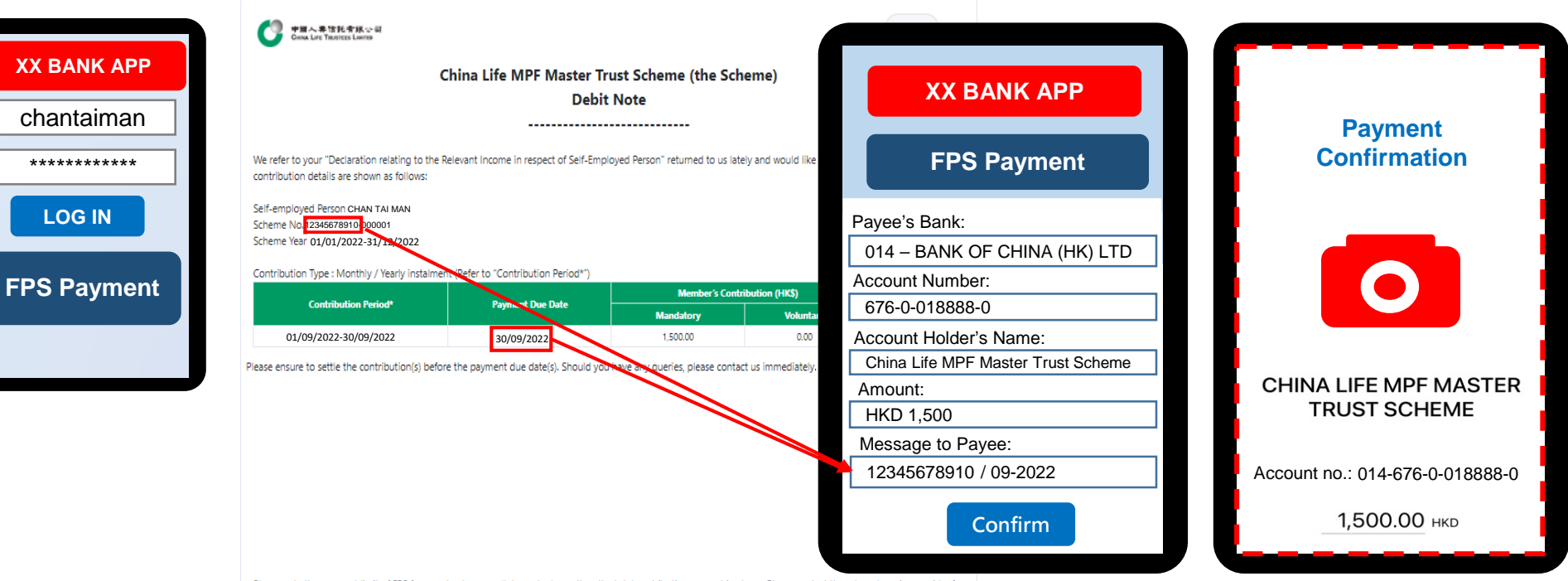

Please note the payment limit of FPS for your bank or e-wallet may be lower than the total contribution amount in above. Please contact the relevant service provider for details.

You may make your payment in separate days if necessary. Please edit the payment amount on FPS page, and ensure that the total contribution amount in above are fully paid before the payment due date. Please make your contributions earlier and allow sufficient time.